## Календарно – тематическое планирование Второй год обучения (старшая группа)

| 1    | 2                                                                              | 3                                                                                                    | 4                                                                                                    |          | 5        |
|------|--------------------------------------------------------------------------------|----------------------------------------------------------------------------------------------------|----------------------------------------------------------------------------------------------------|----------|----------|
| Nº   | Тема занятия                                                                   | Планируемые результаты                                                                                                    | Краткое содержание                                                                                                    | Месяц    | Неделя   |
| 2.1. | «Долгожданная<br>встреча в клубе<br>начинающих<br>программистов<br>«ПиктоМир»» | <ul> <li>знакомы с назначением клуба «ПиктоМир», правилами поведения<br/>и общения в клубе, правила работы на планшете.</li> <li>знакомы с понятиями «реальный робот», «виртуальный робот»,<br/>«робот - Исполнитель команд», «человек-Командир или компьютер</li> <li>Исполнители программ», «планшет», «программа для управления<br/>Роботами в среде ПиктоМир», «программист»;</li> <li>знакомы с понятием «алгоритм как последовательность<br/>определенных действий»</li> <li>знакомы с особенностями запуска Игры в среде ПиктоМир на<br/>планшете.</li> </ul> | Беседа «С кем познакомились в клубе «КрохаСофт?»<br>Экскурсия в клуб «ПиктоМир»<br>Беседа «Клуб «ПиктоМир» - клуб для начинающих<br>программистов»<br>Игровая ситуация «Послание от программиста»<br>Игровая ситуация «Послание от программиста»<br>Игровая ситуация «Правила клуба «ПиктоМир»»<br>Беседа «Алгоритм действий»<br>Игровая ситуация «Запускаем Игру в среде ПиктоМир» (на<br>планшете). | сентябрь | 2 неделя |
| 2.2. | «Лабиринт для<br>Робота»                                                       | <ul> <li>знакомы с понятиями «команда», «пиктограмма команды»,</li> <li>«программа для управления Роботом в среде ПиктоМир»,</li> <li>«программист», «схема игрового поля с заданием для Робота»</li> <li>знакомы с понятиями «программа-лента», «лабиринт» для Робота</li> <li>знакомы с особенностями проведения робота Вертуна по</li> <li>«Лабиринту для Робота», ориентируясь на изображение пиктограмм команд в программе-ленте</li> </ul>                                                                                                    | Беседа «Клуб «ПиктоМир»»<br>Беседа «Виртуальные роботы цифровой среды ПиктоМир»<br>Беседа «Программа-лента и лабиринт»<br>Игровая ситуация «Лабиринт для робота Вертуна»<br>Игра «Программа-лента для робота Вертуна»                                                                                                    | сентябрь | 3 неделя |
| 2.3. | «Легенды<br>роботов среды<br>ПиктоМир»                                         | <ul> <li>знакомы с правилами в клубе «ПиктоМир» (правила поведения, общения, работы на планшете);</li> <li>знакомы с легендами виртуальных роботов среды ПиктоМир, знаками-обозначениями на космических платформах-космодромах и клетчатом поле Роботов в среде ПиктоМир;</li> <li>знакомы с алгоритмом действий при запуске Игры среды ПиктоМир;</li> <li>знакомы с особенностями запуска Игры в среде ПиктоМир на планшете.</li> </ul>                                                                                                    | Игровая ситуация «Правила клуба «ПиктоМир»<br>Беседа «Платформы-космодромы виртуальных роботов<br>ПиктоМир и знаки-обозначения на них»<br>Игровая ситуация ««Запускаем Игру в среде ПиктоМир» (на<br>планшете)<br>ЦОС Мир «Дошкольники. ДОП (старшая)» Игра 2.3.1                                                                                                    | сентябрь | 4 неделя |
| 2.4. | «Платформы и<br>лабиринты -<br>задание<br>Роботов среды<br>ПиктоМир»           | <ul> <li>- знакомы с понятием «задание для Робота» в среде ПиктоМир;</li> <li>- знакомы с предназначением знаков-обозначений в заданиях для Роботов;</li> <li>- знакомы с понятие «лабиринт для Робота»;</li> <li>- знакомы с особенностями составления программы для управления Двигуном, ориентируясь на «Лабиринт для Робота»</li> </ul>                                                                                                    | Игровая ситуация «Платформы и лабиринты – задание для<br>Роботов среды «ПиктоМир».<br>Игра «Программа для управления роботом Двигуном»                                                                                                    | октябрь  | 1 неделя |

| 2.5. | «Шаблон        | - знакомы с алгоритмом действий при запуске Игры среды         | Беседа «Что такое алгоритм действий?»                    |            |     |
|------|----------------|----------------------------------------------------------------|----------------------------------------------------------|------------|-----|
|      | программы в    | ПиктоМир;                                                      | Игровая ситуация «Запускаем Игру в среде ПиктоМир»       |            |     |
|      | среде          | - знакомы с особенностями запуска Игры в среде ПиктоМир на     | (планшет).                                               |            |     |
|      | ПиктоМир»      | планшете;                                                      | Беседа «Программа-лента для задания виртуального Робота» | <b>D</b> E | ens |
|      |                | - знакомы с предназначением «задания для Робота»: для          | Игровая ситуация «Шаблон программы в среде ПиктоМир».    | ТЯ(        | ед  |
|      |                | выполнения определенного задания необходимо составить          | ЦОС Мир «Дошкольники. ДОП (старшая)» Игра 2.5.1          | 0K         | 2 H |
|      |                | соответствующую программу по управлению Роботом.               | Игровая ситуация «Алгоритм заполнения шаблона            |            |     |
|      |                | - знакомы с понятием «шаблон программы», с алгоритмом действий | программы в среде ПиктоМир»                              |            |     |
|      |                | при заполнении шаблона программы в среде ПиктоМир              | ЦОС Мир «Дошкольники. ДОП (старшая)» Игра 2.5. 3         |            |     |
| 2.6. | «Первые шаги с | - знакомы с основными понятиями для выполнения задания в среде | Игровая ситуация «Задание от программистов среды         |            |     |
|      | роботом        | ПиктоМир: «игра», «задание», «полочка с пиктограммами команд», | «ПиктоМир»                                               |            |     |
|      | Вертуном по    | «шаблон программы», «панель с кнопками управления процессом    | Беседа-рассказ «Полочка с пиктограммами и шаблон         |            |     |
|      | платформе-     | выполнения программы компьютером»;                             | программы»                                               |            |     |
|      | космодрому»    | - знакомы с алгоритмом действий при заполнении шаблона         | Беседа-рассказ «Панель с кнопками управления Роботом в   |            |     |
|      |                | программы в среде ПиктоМир;                                    | среде ПиктоМир»                                          |            |     |
|      |                | - знакомы с «алгоритмом» действий при запуске Игры в среде     | Игровая ситуация «Запускаем Игру в среде ПиктоМир» (на   |            |     |
|      |                | ПиктоМир;                                                      | интерактивной доске)                                     | DP         | вп  |
|      |                | - знакомы с предназначением кнопок «зеленая стрелка»           | Игровая ситуация «Составляем программу и управляем       | 90         | Де  |
|      |                | (непрерывное выполнение программы), «синяя стрелка» (пошаговое | роботом Вертуном в среде ПиктоМир»                       | LY         | не  |
|      |                | выполнение программы), «красная стрелка» (сброс результатов    | Беседа «Кнопки панели управления выполнением             | •          | 3   |
|      |                | выполнения программы, возвращение робота в исходное            | программы Роботов в среде ПиктоМир»                      |            |     |
|      |                | положение на клетку старт) на панели с кнопками управления     | ЦОС Мир «Дошкольники. ДОП (старшая)» Игра 2.6.1          |            |     |
|      |                | процессом выполнения программы компьютером в среде             |                                                          |            |     |
|      |                | ПиктоМир;                                                      |                                                          |            |     |
|      |                | - знакомы с особенностями добавления пиктограммы команд в      |                                                          |            |     |
|      |                | шаблон программы при составлении программы для управления      |                                                          |            |     |
|      |                | Роботом                                                        |                                                          |            |     |

| 2.7 | «Помогаем<br>Вертуну<br>отремонтирова<br>ть платформу-<br>космодром»                        | <ul> <li>знакомы с понятиями «программа для управления Роботом»,<br/>«лабиринт для Робота»;</li> <li>знакомы с основными понятия для выполнения задания в среде<br/>ПиктоМир: «игра», «задание», «полочка с пиктограммами команд»,<br/>«шаблон программы», «панель с кнопками управления процессом<br/>выполнения программы компьютером / панель с кнопками<br/>управления программой»;</li> <li>знакомы с алгоритмом действий при запуске Задания для робота<br/>Игры в среде ПиктоМир</li> <li>знакомы с алгоритмом действий при заполнении шаблона<br/>программы в среде ПиктоМир</li> <li>знакомы с предназначением кнопок «зеленая стрелка»<br/>(непрерывное выполнение программы), «красная стрелка» (сброс<br/>результатов выполнения программы, возвращение робота в<br/>исходное положение на клетку старт) на панели с кнопками<br/>управления процессом выполнения программы компьютером;</li> <li>знакомы с особенностями добавления пиктограммы команды в<br/>шаблон программы и запуски программы по управлению роботом<br/>Вертуном в среде ПиктоМир</li> </ul>                                                                                             | Беседа «Знаки-обозначения на игровом поле и лабиринте<br>для робота Вертуна»<br>Игровая ситуация «Помогаем Вертуну отремонтировать<br>платформу-космодром»<br>ЦОС Мир «Дошкольники. ДОП (старшая)» Игра 2.7.1<br>Вручение карт-достижений «ПиктоМир»<br>(1-ая наклейка «Звездочка»)                                                                                            | октябрь | 4 неделя |
|-----|---------------------------------------------------------------------------------------------|----------------------------------------------------------------------------------------------------|----------------------------------------------------------------------------------------------------|---------|----------|
| 2.8 | «Спасательный<br>патруль<br>«ПиктоМир»<br>на платформе-<br>космодроме<br>робота<br>Вертуна» | <ul> <li>знакомы с набором команд робота Вертуна на полочке с пиктограммами в среде ПиктоМир;</li> <li>знакомы с предназначением «лабиринта» и «задания для Робота в среде ПиктоМир»;</li> <li>знакомы с алгоритмом действий при запуске Игры с заданием для Робота в среде ПиктоМир;</li> <li>знакомы с основные понятиями при выполнении задания в среде ПиктоМир: «игра», «задание», «полочка с пиктограммами команд», «шаблон программы», «панель с кнопками управления процессом выполнения программы компьютером»;</li> <li>знакомы с алгоритмом действий при заполнении шаблона программы в среде ПиктоМир (добавить нужную команду, удалить ненужную команду из шаблона программы);</li> <li>знакомы с представление кнопок «зеленая стрелка» (непрерывное выполнения программы), «красная стрелка» (сброс результатов выполнения программы), возвращение робота в исходное положение на клетку старт) на панели с кнопками управления процессом выполнения программы компьютером;</li> <li>знакомы с особенностями добавления пиктограммы команды в шаблон программы и запуски составленной программы по управлению роботом Вертуном в среде ПиктоМир.</li> </ul> | Беседа-рассуждение «Для чего <i>полочка</i> с пиктограммами в среде ПиктоМир»<br>Игровая ситуация «Полочка с пиктограммами команд для робота Вертуна»<br>Игра «Спасательный патруль «ПиктоМир» на платформе-<br>космодроме робота Вертуна».<br><b>ЦОС Мир «Дошкольники. ДОП (старшая)» Игра 2.8.1</b><br>Заполнение карты-достижений «ПиктоМир»<br>(2-ая наклейка «Звездочка») | ноябрь  | 1 неделя |

| 2.9  | «Спасательный<br>патруль<br>«ПиктоМир» на<br>платформе-<br>складе робота<br>Двигуна» | <ul> <li>знакомы с набором команд робота Двигуна на полочке с пиктограммами в среде ПиктоМир;</li> <li>знакомы с предназначение «лабиринта» и «задания для Робота в среде ПиктоМир»;</li> <li>знакомы с алгоритмом действий при запуске Игры с заданием для Робота в среде ПиктоМир;</li> <li>знакомы с основными понятия при выполнении задания в среде ПиктоМир: «игра», «задание», «полочка с пиктограммами команд», «шаблон программы», «панель с кнопками управления процессом выполнения программы компьютером»;</li> <li>знакомы с алгоритмом действий при заполнении шаблона программы в среде ПиктоМир (добавить нужную команду, удалить ненужную команду из шаблона программы);</li> <li>знакомы с предназначением кнопок «зеленая стрелка» (непрерывное выполнения программы), «красная стрелка» (сброс результатов выполнения программы, возвращение робота в исходное положение на клетку старт) на панели с кнопками управления процессом выполнения программы компьютером;</li> <li>знакомы с особенностями добавления пиктограммы команды в шаблон программы и запуски составленной программы по управлению роботом Двигуном в среде ПиктоМир.</li> </ul>         | Беседа «Полочка с пиктограммами в среде ПиктоМир»<br>Игровая ситуация «Полочка с пиктограммами команд робота<br>Двигуна»<br>Игра «Спасательный патруль «ПиктоМир» на платформе-<br>складе. Программа для робота Двигуна».<br>ЦОС Мир «Дошкольники. ДОП (старшая)» Игра 2.9.1<br>Заполнение карты-достижений «ПиктоМир»<br>(З-я наклейка «Звездочка»)        | ноябрь | 2 неделя |
|------|--------------------------------------------------------------------------------------|----------------------------------------------------------------------------------------------------|----------------------------------------------------------------------------------------------------|--------|----------|
| 2.10 | «Спасательный<br>патруль<br>«ПиктоМир» на<br>платформе-<br>складе робота<br>Тягуна»  | <ul> <li>знакомы с набором команд робота Тягуна на полочке с пиктограммами в среде ПиктоМир;</li> <li>знакомы с предназначением «лабиринта» и «задания для Робота в среде ПиктоМир»;</li> <li>знакомы с алгоритмом действий при запуске Игры с заданием для Робота в среде ПиктоМир;</li> <li>знакомы с основными понятиями для выполнения задания в среде ПиктоМир: «игра», «задание», «полочка с пиктограммами команд», «шаблон программы», «панель с кнопками управления процессом выполнения программы компьютером»;</li> <li>знакомы с алгоритмом действий при заполнении шаблона программы в среде ПиктоМир (добавить нужную команду, удалить ненужную команду из шаблона программы);</li> <li>знакомы с предназначением кнопок «зеленая стрелка» (<i>непрерывное</i> выполнения программы), «красная стрелка» (сброс результатов выполнения программы, возвращение робота в исходное положение на клетку старт) на панели с кнопками управления процессом выполнения программы компьютером;</li> <li>знакомы с особенностями добавления пиктограммы команды в шаблон программы и запуски составленной программы по управлению роботом Тягуном в среде ПиктоМир.</li> </ul> | Беседа «Полочка с пиктограммами в среде ПиктоМир»<br>Игровая ситуация «Полочка с пиктограммами команд робота<br>Тягуна»<br>Игра «Спасательный патруль «ПиктоМир» на платформе-<br>складе. Программа для робота Тягуна».<br><b>ЦОС Мир «Дошкольники. ДОП (старшая)» Игра 2.10.1</b><br>Заполнение карты-достижений «ПиктоМир»<br>(4-ая наклейка «Звездочка») | ноябрь | 3 неделя |

| <ul> <li>патруль<br/>«ПиктоМир» на<br/>клегчатом поле<br/>экранного<br/>робота<br/>Ползуна»</li> <li>пиктограммами в среде ПиктоМир;</li> <li>знакомы с предназначением «лабиринта» и «задания для Робота в<br/>среде ПиктоМир»;</li> <li>знакомы с алгоритмом действий при запуске Игры с заданием для</li> <li>знакомы с алгоритмом действий при запуске Игры с заданием для</li> <li>знакомы с основными понятиями для выполнения задания в среде<br/>ПиктоМир: «игра», «задание», «полочка с пиктограммами команд»,</li> <li>программы с полочки с пиктограммами в среде ПиктоМир</li> <li>иктоГрамман с полочка с пиктограммами в среде ПиктоМир»</li> <li>знакомы с основными понятиями для выполнения задания в среде<br/>ПиктоМир: «игра», «задание», «полочка с пиктограммами команд»,</li> </ul>                                                                                                    | )>>      |            |
|----------------------------------------------------------------------------------------------------|----------|------------|
| <ul> <li>«ПиктоМир» на клетчатом поле среде ПиктоМир»;</li> <li>экранного робота ползуна»</li> <li>знакомы с алгоритмом действий при запуске Игры с задания для Робота в среде ПиктоМир»;</li> <li>знакомы с алгоритмом действий при запуске Игры с заданием для Игровая ситуация «Полочка с пиктограммами команд экранного робота Ползуна»</li> <li>игровая ситуация «Полочка с пиктограммами команд экранного робота Ползуна»</li> <li>знакомы с основными понятиями для выполнения задания в среде ПиктоМир: «игра», «задание», «полочка с пиктограммами команд»,</li> </ul>                                                                                                    |          |            |
| <ul> <li>клетчатом поле среде ПиктоМир»;</li> <li>экранного робота</li> <li>робота в среде ПиктоМир;</li> <li>знакомы с алгоритмом действий при запуске Игры с заданием для Игра «Спасательный патруль «ПиктоМир» на клетчатор поле. Программа для экранного робота Ползуна».</li> <li>ЧОС Мир «Дошкольники. ДОП (старшая)» Игра 2.1 Заполнение карты-достижений «ПиктоМир»</li> </ul>                                                                                                    |          |            |
| <ul> <li>экранного робота ползуна»</li> <li>- знакомы с алгоритмом действий при запуске Игры с заданием для Игра «Спасательный патруль «ПиктоМир» на клетчатов поле. Программа для экранного робота Ползуна».</li> <li>- знакомы с основными понятиями для выполнения задания в среде ПиктоМир: «игра», «задание», «полочка с пиктограммами команд»,</li> <li>- знакомы с основными понятиями для выполнения задания в среде ПиктоМир: «игра», «задание», «полочка с пиктограммами команд»,</li> </ul>                                                                                                    |          |            |
| робота в среде ПиктоМир;<br>- знакомы с основными понятиями для выполнения задания в среде<br>ПиктоМир: «игра», «задание», « <i>полочка</i> с пиктограммами команд»,<br>С                                                                                                    |          |            |
| Ползуна» - знакомы с основными понятиями для выполнения задания в среде ЦОС Мир «Дошкольники. ДОП (старшая)» Игра 2.1 ПиктоМир: «игра», «задание», «полочка с пиктограммами команд», Заполнение карты-достижений «ПиктоМир»                                                                                                    |          |            |
| ПиктоМир: «игра», «задание», «полочка с пиктограммами команд», Заполнение карты-достижений «ПиктоМир»                                                                                                    | 1        |            |
|                                                                                                    |          | E          |
| «шаолон программы», «панель с кнопками управления процессом (5-ая наклеика «звездочка»                                                                                                    | <u>d</u> | ens        |
| выполнения программы компьютером»;                                                                                                    | 080      | Гед        |
| - знакомы с алгоритмом действий при заполнении шаблона                                                                                                    | H H      | 4 H        |
| программы в среде ПиктоМир (добавить нужную команду, удалить                                                                                                    |          |            |
| ненужную команду из шаблона программы)                                                                                                    |          |            |
| - знакомы с предназначением кнопки «зеленая стрелка», «красная                                                                                                    |          |            |
| стрелка» на <i>панель</i> с кнопками управления процессом выполнения                                                                                                    |          |            |
| программы компьютером;                                                                                                    |          |            |
| - знакомы с особенностями добавления пиктограммы команды в                                                                                                    |          |            |
| шаблон программы и запуски составленной программы по                                                                                                    |          |            |
| управлению экранным роботом Ползуном в среде ПиктоМир.                                                                                                    |          |            |
| 2.12 «Команда - знакомы с алгоритмом действий при запуске Игры с заданием для Беседа «С какими заданиями уже справился «Спасател                                                                                                    | њй       |            |
| «ПиктоМир» Робота в среде ПиктоМир патруль «ПиктоМир»».                                                                                                    |          |            |
| вместе с - знакомы с основными понятиями для выполнения задания в среде Беседа «Кто из роботов ПиктоМир сможет помочь жит                                                                                                    | ИЯИ      |            |
| роботом ПиктоМир: «игра», «задание», « <i>полочка</i> с пиктограммами команд», королевства «ЛунЛу»                                                                                                    |          |            |
| вертуном «шаолон программы», «панель с кнопками управления процессом игровая ситуация «команда «пиктомир» вместе с рос                                                                                                    | гом      |            |
| помогает выполнения программы компьютером»; Вертун помогает устранить последствия метеори                                                                                                    | ого      |            |
| устранить - знакомы с алгоритмом деиствии при заполнении шаолона дождя в королевстве лунлу».                                                                                                    |          | ыга        |
| программы в среде пиктомир в несколько строк; программы в среде пиктомир в несколько строк; Сиринание и стронующие и стронующи и с |          | еде        |
| метеоритного - знакомы с предназначением кнопок «зеленая стрелка» Заполнение карты-достижении «тиктомир»<br>пожня р. (цапрарцанов ринолиение, программи), икрасная стрелка» (сброс (6 ад наклейка иЗреалонка»)                                                                                                    | dei dei  | <b>1</b> H |
| дождя в (непрерывное выполнение программы), «красная стрелка» (сорос (о-ая наклеика «эвездочка»)                                                                                                    |          |            |
| $\mathbf{T}_{\mathbf{Y}\mathbf{Y}}$ <b>T</b>                                                                                                    |          |            |
| управления процессом выполнения программы компьютером.                                                                                                    |          |            |
| - знакомы с особенностями побавления пиктограммы компьютером,                                                                                                    |          |            |
| шаблон программы из нескольких строк и запуски составленной                                                                                                    |          |            |
| программы по управлению роботом Вертуном в среде ПиктоМир                                                                                                    |          |            |

| 2.13  | «Как робот                 | - знакомы с алгоритмом действий при запуске Игры с заданием для                             | Беседа «С какими заданиями уже справился «Спасательный          |      |     |
|-------|----------------------------|---------------------------------------------------------------------------------------------|-----------------------------------------------------------------|------|-----|
|       | Вертун помог               | Робота в среде ПиктоМир;                                                                    | патруль «ПиктоМир»».                                            |      |     |
|       | осветить                   | - знакомы с основными понятиями для выполнения задания в среде                              | Беседа «Схему посадочной полосы платформы-космодрома            |      |     |
|       | посадочную                 | ПиктоМир: «игра», «задание», «полочка с пиктограммами команд»,                              | королевства ЛунЛу».                                             |      |     |
|       | полосу гостям              | «шаблон программы», «панель с кнопками управления процессом                                 | Игровая ситуация «Команда «ПиктоМир» вместе с роботом           |      |     |
|       | королевы                   | выполнения программы компьютером»;                                                          | Вертуном помогает осветить посадочную полосу                    |      |     |
|       | Лунлу».                    | - знакомы с алгоритмом действий при заполнении шаблона                                      | космодрома королевства ЛунЛу»                                   | bь   | ы   |
|       |                            | программы в среде ПиктоМир в несколько строк;                                               | ЦОС Мир «Дошкольники. ДОП (старшая)» Игра 2.13.1                | :a6] | эде |
|       |                            | - знакомы с предназначением кнопок «зеленая стрелка»                                        | Заполнение карты-достижений «ПиктоМир»                          | lek  | HE  |
|       |                            | (непрерывное выполнение программы), «красная стрелка» (сброс                                | (7-ая наклейка «Звездочка»)                                     | 7    | 7   |
|       |                            | результатов выполнения программы, возвращение робота в                                      |                                                                 |      |     |
|       |                            | исходное положение на клетку старт) на панели с кнопками                                    |                                                                 |      |     |
|       |                            | управления процессом выполнения программы компьютером;                                      |                                                                 |      |     |
|       |                            | - знакомы с особенностями добавления пиктограммы команды в                                  |                                                                 |      |     |
|       |                            | шаолон программы из нескольких строк и запуски составленной                                 |                                                                 |      |     |
| 2 1 4 | "Kan pohor                 | программы по управлению росотом вергуном в среде пиктомир.                                  | Басала "С какими заланиями ужа спрариласт команла               |      |     |
| 2.14  | «пак рооот<br>Вертун помог | - знакомы с алгоритмом действий при запуске игры с заданием для<br>Робота в спеце ПиктоМир: | исседа «С какими заданиями уже справилась команда<br>ПиктоМир»» |      |     |
|       | осветить                   | - знакомы с основными понятиями для выполнения залания в среде                              | Кликтокир////.<br>Бесела «Схему посалочной плошалки платформы-  |      |     |
|       | платформу-                 | ПиктоМир: «игра». «залание». « <i>полочка</i> с пиктограммами команл».                      | космолрома королевства ЛунЛу».                                  |      |     |
|       | космодром                  | «шаблон программы», « <i>панель</i> с кнопками управления процессом                         | Беседа «Копилка выполненных команд»                             |      |     |
|       | гостям                     | выполнения программы компьютером», порядком выполнения                                      | Игровая ситуация «Команда «ПиктоМир» вместе с роботом           |      |     |
|       | королевы                   | действий для обнаружения неверной команды в составленной                                    | Вертуном помогает осветить посадочную площадку                  |      |     |
|       | Лунлу».                    | программе в среде ПиктоМир;                                                                 | космодрома королевства ЛунЛу»                                   |      |     |
|       |                            | - знакомы с предназначением кнопок «зеленая стрелка»                                        | Игровая ситуация «Заполняем шаблон программы с                  | Р    | ы   |
|       |                            | (непрерывное выполнение программы), «красная стрелка» (сброс                                | помощью Копилки выполненных команд»                             | a6p  | дел |
|       |                            | результатов выполнения программы, возвращение робота в                                      | ЦОС Мир «Дошкольники. ДОП (старшая)» Игра 2.14.1                | ek:  | не  |
|       |                            | исходное положение на клетку старт), «синяя стрелка» (запуск                                | Заполнение карты-достижений «ПиктоМир»                          | Д    | 3   |
|       |                            | выполнения программы Роботом пошагово) на панели с кнопками                                 | (8-ая наклейка «Звездочка»)                                     |      |     |
|       |                            | управления процессом выполнения программы компьютером;                                      |                                                                 |      |     |
|       |                            | - знакомы с принципом работы Копилки выполненных команд при                                 |                                                                 |      |     |
|       |                            | составлении программы для управления Роботом в среде                                        |                                                                 |      |     |
|       |                            | пиктомир;                                                                                   |                                                                 |      |     |
|       |                            | - знакомы с особенностями заполнения шаолона программы с                                    |                                                                 |      |     |
|       |                            | помощью копилки выполненных команд и запуски составленной                                   |                                                                 |      |     |
|       |                            | программы по управлению росотом вертуном в среде пиктомир.                                  |                                                                 |      |     |

| 2.15 | «Новый<br>космодром для<br>королевства<br>ЛунЛу»                            | <ul> <li>знакомы с наличием нескольких вариантов решения одного<br/>задания: длинное, короткое решение;</li> <li>знакомы с алгоритмом работы с Копилкой выполненных команд<br/>при составлении программы для управления Роботом в среде<br/>ПиктоМир;</li> <li>знакомы с предназначением кнопок «зеленая стрелка»</li> </ul>                                                                                                    | Беседа «Новое задание для робота Вертуна»<br>Игровая ситуация «Команда «ПиктоМир» вместе с<br>Вертуном помогает осветить новый космодром для жителей<br>королевства ЛунЛу»<br>Беседа «Какая программа сбережет энергию Роботу?»<br>Игровая ситуация «Заполняем шаблон программы с                                                                                                    |         |          |
|------|-----------------------------------------------------------------------------|----------------------------------------------------------------------------------------------------|----------------------------------------------------------------------------------------------------|---------|----------|
|      |                                                                             | (непрерывное выполнение программы), «красная стрелка» (сброс<br>результатов выполнения программы, возвращение робота в<br>исходное положение на клетку старт), «синяя стрелка» (запуск<br>выполнения программы Роботом пошагово) на <i>панели</i> с кнопками<br>управления процессом выполнения программы компьютером<br>- знакомы с порядком выполнения действий для обнаружения<br>неверной команды в составленной программе в среде ПиктоМир;<br>- знакомы с особенностями запыления шаблона программы с<br>помощью Копилки выполненных команд и запуски составленной<br>программы по управлению роботом Вертуном в среде ПиктоМир                                                                                                    | помощью Копилки выполненных команд»<br>Игровая ситуация «Заполняем шаблон программы с<br>помощью Копилки выполненных команд»<br>ЦОС Мир «Дошкольники. ДОП (старшая)» Игра 2.15.1<br>Заполнение карты-достижений «ПиктоМир<br>(9-ая наклейка «Звездочка»)                                                                                                    | декабрь | 4 неделя |
| 2.16 | «Новый<br>космодром для<br>королевства<br>ЛунЛу:<br>посадочная<br>полоса-2» | <ul> <li>знакомы с наличием нескольких вариантов решения одного задания: длинное и короткое решение, разная последовательность команд.</li> <li>знакомы с алгоритмом работы с Копилкой выполненных команд при составлении программы для управления Роботом в среде ПиктоМир;</li> <li>знакомы с предназначением кнопок «зеленая стрелка» (<i>непрерывное</i> выполнение программы), «красная стрелка» (сброс результатов выполнения программы, возвращение робота в исходное положение на клетку старт) «синяя стрелка» (запуск выполнения программы Роботом пошагово) на <i>панели</i> с кнопками управления программы Боботом пошагово) на <i>панели</i> с кнопками управления программы выполнения действий для обнаружения неверной команды в составленной программе в среде ПиктоМир;</li> <li>знакомы с особенностями заполнения шаблона программы с помощью Копилки выполненных команд и запуски составленной программы по управлению роботом Вертуном в среде ПиктоМир.</li> </ul> | Беседа «Схема лабиринта посадочной полосы с заданием<br>для робота Вертуна»<br>Игровая ситуация «Команда «ПиктоМир» вместе с<br>Вертуном помогает осветить посадочную полосу на новом<br>космодроме жителям королевства ЛунЛу»<br>Беседа «Какая программа сбережет энергию Роботу?»<br>Игровая ситуация «Одно задание – два решения»<br>Игровая ситуация «Заполняем шаблон программы с<br>помощью Копилки выполненных команд»<br><b>ЦОС Мир «Дошкольники. ДОП (старшая)» Игра 2.16.1</b><br>Заполнение карты-достижений «ПиктоМир<br>(10-ая наклейка «Звездочка») | январь  | 2 неделя |

| 2.17 | «Новый<br>космодром для<br>королевства<br>ЛунЛу:<br>посадочная<br>площадка-1» | <ul> <li>знакомы с наличием нескольких вариантов решения одного<br/>задания: длинное и короткое решение;</li> <li>знакомы с особенностями действия «Исполнитель команд –<br/>выполняет команды», «Исполнитель программы – отдает команды,<br/>ориентируясь на программу, составленную программистом»;</li> <li>знакомы с предназначением кнопок «синяя стрелка» (<i>пошаговое</i><br/>выполнение программы), «зеленая стрелка» (<i>непрерывное</i><br/>выполнение программы), «красная стрелка» (сброс результатов<br/>выполнения программы), возвращение робота в исходное<br/>положение на клетку старт) на <i>панели</i> с кнопками управления<br/>процессом выполнения программы компьютером;</li> <li>знакомы с особенностями составления программы по управлению<br/>роботом Вертуном программы с помощью кнопок «синяя стрелка»,</li> </ul>                                                                                                    | Беседа «Схема лабиринта посадочной площадки с заданием<br>для робота Вертуна»<br>Игровая ситуация «Команда «ПиктоМир» вместе с<br>Вертуном помогает осветить посадочную площадку на<br>новом космодроме жителям королевства ЛунЛу»<br>Игровая ситуация «Одно задание – несколько решений»<br>Игровая ситуация «Проверяем правильность заполнения<br>шаблона программы <i>пошагово</i> »<br><b>ЦОС Мир «Дошкольники. ДОП (старшая)» Игра 2.17.1</b><br>Заполнение карты-достижений «ПиктоМир<br>(11-ая наклейка «Звездочка») | январь | 3 неделя |
|------|-------------------------------------------------------------------------------|----------------------------------------------------------------------------------------------------|----------------------------------------------------------------------------------------------------|--------|----------|
|      |                                                                               | «зеленая стрелка» в среде ПиктоМир для проверки правильности заполнения шаблона программы.                                                                                                    |                                                                                                    |        |          |
| 2.18 | «Новый<br>космодром для<br>королевства<br>ЛунЛу:<br>посадочная<br>площадка-2» | <ul> <li>знакомы с наличием нескольких вариантов решения одного задания: разная последовательность команд.</li> <li>знакомы с особенностями действия «Исполнитель команд – выполняет команды», «Исполнитель программы – отдает команды, ориентируясь на программу, составленную программистом», «программист – составляет программу для управления роботом»;</li> <li>знакомы с особенностями управлении роботом Вертуном по игровому полу ориентируясь на программу-ленту;</li> <li>знакомы с особенностями выполнения команд робота Вертуна на игровом поле ориентируясь на словесные команды;</li> <li>знакомы с особенностями поиска ошибки при заполнении шаблона программы с помощью кнопки «синяя стрелка» (<i>пошаговое</i> выполнения программы), «красная стрелка» (сброс результатов выполнения программы, возвращение робота в исходное положение на клетку старт) на <i>панели</i> с кнопками управления процессом выполнения компьютером;</li> <li>знакомы с предназначением кнопки «зеленая стрелка» (<i>непрерывное</i> выполнение программы) на <i>панели</i> с кнопками управления процессом выполнения компьютером;</li> </ul> | Беседа «Схема лабиринта посадочной площадки с заданием<br>для робота Вертуна»<br>Игровая ситуация «Команда «ПиктоМир» вместе с<br>Вертуном помогает осветить посадочную площадку на<br>новом космодроме жителям королевства ЛунЛу»<br>Игровая ситуация «Одно задание – два решения»<br>Игровая ситуация «Проверяем правильность заполнения<br>шаблона программы <i>пошагово</i> »<br><b>ЦОС Мир «Дошкольники. ДОП (старшая)» Игра 2.18.1</b><br>Заполнение карты-достижений «ПиктоМир<br>(12-ая наклейка «Звездочка»)       | январь | 4 неделя |

| 2.19 | «Команда       | - знакомы с несколькими вариантами решения одного задания:     | Беседа «Предназначение знаков-обозначений на лабиринте   |    |            |
|------|----------------|----------------------------------------------------------------|----------------------------------------------------------|----|------------|
|      | «ПиктоМир»     | длинное, короткое решение;                                     | для Робота»                                              |    |            |
|      | помогает       | - знакомы с предназначением знаков-обозначений на лабиринтах с | Беседа «Знаки-обозначения на лабиринтах робота Двигуна и |    |            |
|      | роботам        | заданием для Роботов;                                          | Тягуна»                                                  |    |            |
|      | королевства    | - знакомы с алгоритмом работы с Копилкой выполненных команд    | Игровая ситуация «Определяем номер комнаты, чтобы        |    |            |
|      | ЛунЛу          | при составлении программы для управления Роботом в среде       | каждый Робот смог выполнить свое задание на складе №1»   |    |            |
|      | доставить      | ПиктоМир;                                                      | Беседа «Алгоритм заполнения шаблона программы с          |    | F          |
|      | подарки в      | - знакомы с понятием «знак-повторитель», способом шифрования   | повторителем, используя Копилку выполненных команд»      | ал | ели        |
|      | замок королевы | длинной программы с помощью знака-повторителя;                 | Беседа «Предназначение знака-повторителя»                | BD | Гед        |
|      | Лунлу».        | - знакомы с порядком выполнения действий для обнаружения       | ЦОС Мир «Дошкольники. ДОП (старшая)» Игра 2.19.          | фе | <b>1</b> H |
|      |                | неверной команды в составленной программе в среде ПиктоМир,    | Заполнение карты-достижений «ПиктоМир                    |    |            |
|      |                | используя кнопки «зеленая стрелка», «красная стрелка», «синяя  | (13-ая наклейка «Звездочка»)                             |    |            |
|      |                | стрелка» на панели с кнопками управления процессом выполнения  |                                                          |    |            |
|      |                | программы компьютером;                                         |                                                          |    |            |
|      |                | - знакомы со способом заполнения шаблона программы, используя  |                                                          |    |            |
|      |                | знак-повторитель, и запуском составленной программы по         |                                                          |    |            |
|      |                | управлению роботом Ползуном в среде ПиктоМир.                  |                                                          |    |            |
| 2.20 | «Команда       | - знакомы с несколькими вариантами решения одного задания:     | Беседа «Команда «ПиктоМир» помогает составить            |    |            |
|      | «ПиктоМир»     | длинное, короткое решение;                                     | программы для управления Роботами склада №1              |    |            |
|      | помогает       | - знакомы с предназначением знаков-обозначений на лабиринтах с | королевства ЛунЛу»                                       |    |            |
|      | роботам        | заданием для Роботов;                                          | Беседа «Как знаки-обозначения на лабиринте помогают      |    |            |
|      | королевства    | - знакомы с алгоритмом работы с Копилкой выполненных команд    | составить программу для управления Роботом среды         |    |            |
|      | ЛунЛу          | при составлении программы для управления Роботом в среде       | ПиктоМир»                                                |    |            |
|      | распределить   | ПиктоМир;                                                      | Игровая ситуация «Определи номер комнаты, чтобы каждый   | م  | в          |
|      | подарки на     | - знакомы с понятием «знак-повторитель», способом шифрования   | Робот смог выполнить свое задание на складе №2»          | ал | ел         |
|      | складах замка  | длинной программы с помощью знака-повторителя;                 | Беседа «Шифруем длинную программу с помощью знака-       | BD | Цел        |
|      | королевы       | - знакомы с порядком выполнения действий для обнаружения       | повторителя»»                                            | фе | 2 1        |
|      | Лунлу.         | неверной команды в составленной программе в среде ПиктоМир,    | Беседа «Алгоритм заполнения шаблона программы с          |    |            |
|      |                | используя кнопки «зеленая стрелка», «красная стрелка», «синяя  | повторителем, используя Копилку выполненных команд»      |    |            |
|      |                | стрелка» на панели с кнопками управления процессом выполнения  | ЦОС Мир «Дошкольники. ДОП (старшая)» Игра 2.20.          |    |            |
|      |                | программы компьютером;                                         | Заполнение карты-достижений «ПиктоМир                    |    |            |
|      |                | - знакомы со способом заполнения шаблона программы, используя  | (14-ая наклеика «Звездочка»)                             |    |            |
|      |                | знак-повторитель, и запуском составленной программы по         |                                                          |    |            |
|      |                | управлению роботом Ползуном в среде ПиктоМир.                  |                                                          |    |            |

| 2.21 | «Команда                                                 | - знакомы с несколькими вариантами решения одного задания:                                                                                                    | Беседа «Предназначение знаков-обозначений на лабиринте                                                                                                    |                |          |
|------|----------------------------------------------------------|----------------------------------------------------------------------------------------------------|----------------------------------------------------------------------------------------------------|----------------|----------|
|      | «ПиктоМир»                                               | длинное, короткое решение;                                                                                                    | для Робота»                                                                                                    |                |          |
|      | вместе с                                                 | - знакомы с предназначением знаков-обозначений на лабиринтах с                                                                                                    | Беседа «Знаки-обозначения на лабиринтах робота Двигуна и                                                                                                    |                |          |
|      | Двигуном                                                 | заданием для Роботов;                                                                                                    | Тягуна»                                                                                                    |                |          |
|      | помогает                                                 | - знакомы с алгоритмом работы с лентой-программой при                                                                                                    | Беседа «Исполнитель программ – Исполнитель команд –                                                                                                    |                |          |
|      | жителям                                                  | составлении программы для управления Роботом в клубе                                                                                                    | программист»                                                                                                    |                |          |
|      | королевства                                              | ПиктоМир;                                                                                                    | Игровая ситуация «Что нужно программисту клуба                                                                                                    | E B            | ы        |
|      | ЛунЛу».                                                  | - знакомы со способом определения количества повторяющихся                                                                                                    | ПиктоМир, чтобы он смог составить программу для                                                                                                    | paJ            | дел      |
|      |                                                          | «кусков» программы, используя ленту-программу;                                                                                                    | управления Роботом?»                                                                                                    | eB]            | не       |
|      |                                                          | - знакомы со способом шифрования длинной программы с                                                                                                    | Игровая ситуация «Заполни свою ленту-программу                                                                                                    | - <del>4</del> | 3        |
|      |                                                          | помощью знака-повторителя;                                                                                                    | нужными пиктограммами команд».                                                                                                    |                |          |
|      |                                                          | - знакомы со способом заполнения шаблона программы, используя                                                                                                    | Беседа «Определяем количество повторяющихся «кусков»                                                                                                    |                |          |
|      |                                                          | знак-повторитель, и запуском составленной программы по                                                                                                    | команд в ленте-программе»                                                                                                    |                |          |
|      |                                                          | управлению роботом Двигуном в среде ПиктоМир.                                                                                                    | ЦОС Мир «Дошкольники. ДОП (старшая)» Игра 2.21.                                                                                                    |                |          |
|      |                                                          |                                                                                                    | Заполнение карты-достижений «ПиктоМир                                                                                                    |                |          |
|      |                                                          |                                                                                                    | (15-ая наклейка «Звездочка»)                                                                                                    |                |          |
| 2.22 | «Двигун                                                  | - знакомы с несколькими вариантами решения одного задания:                                                                                                    | Беседа «Что нужно программисту клуба ПиктоМир, чтобы                                                                                                    |                |          |
|      | помогает                                                 | длинное, короткое решение;                                                                                                    | он смог составить программу для управления Роботом?»                                                                                                    |                |          |
|      | команде                                                  | - знакомы с алгоритмом работы с лентой-программой при                                                                                                    | Беседа «Как помогает лента-программа определить                                                                                                    |                |          |
|      | «ПиктоМир»                                               | составлении программы для управления Роботом в клубе                                                                                                    | количество повторяющегося набора команд в программе?».                                                                                                    |                |          |
|      | зашифровать                                              | ПиктоМир;                                                                                                    | Игровая ситуация «Заполни свою ленту-программу                                                                                                    |                |          |
|      | программу с                                              | знакомы со способом определения количества повторяющихся                                                                                                    | нужными пиктограммами команд».                                                                                                    | ПЬ             | вп       |
|      | помощью                                                  | «кусков» программы, используя ленту-программу;                                                                                                    | Игровая ситуация «Определяем количество повторяющихся                                                                                                    | pa             | Де       |
|      | знака-                                                   | - знакомы со способом шифрования длинной программы с                                                                                                    | «кусков» команд в программе».                                                                                                    | e B            | Η€       |
|      | повторителя».                                            | помощью знака-повторителя;                                                                                                    | Игровая ситуация «Что произойдет с пиктограммами                                                                                                    | ÷              | 4        |
|      |                                                          | - знакомы со способом заполнения шаблона программы, используя                                                                                                    | команд, отправленными в Копилку, при переносе их в                                                                                                    |                |          |
|      |                                                          | знак-повторитель, и запуском составленной программы по                                                                                                    | шаблон программы с повторителем».                                                                                                    |                |          |
|      |                                                          | управлению роботом Двигуном в среде ПиктоМир.                                                                                                    | ЦОС Мир «Дошкольники. ДОП (старшая)» Игра 2.22.                                                                                                    |                |          |
|      |                                                          |                                                                                                    | Заполнение карты-достижений «ПиктоМир                                                                                                    |                |          |
|      |                                                          |                                                                                                    | (16-ая наклейка «Звездочка»)                                                                                                    |                |          |
| 2.23 | «Команда                                                 | - знакомы с несколькими вариантами решения одного задания:                                                                                                    | Беседа «Что мы можем узнать, рассмотрев карточку                                                                                                    |                |          |
|      | «ПиктоМир»                                               | длинное, короткое решение;                                                                                                    | «Лабиринт для Робота»?»                                                                                                    |                |          |
|      | вместе с                                                 | - знакомы с алгоритмом раооты с лентои-программои при                                                                                                    | Игровая ситуация «заполни ленту-программу нужными                                                                                                    |                |          |
|      | 1 ягуном                                                 | составлении программы для управления Роботом в клубе                                                                                                    | пиктограммами команд для управления росотом Тягуном».                                                                                                    |                |          |
|      | помогает                                                 | Пиктомир;                                                                                                    | игровая ситуация «Определяем количество повторяющихся                                                                                                    | F              | ыга      |
|      | жителям                                                  | знакомы со способом определения количества повторяющихся                                                                                                    | «кусков» команд в программе».                                                                                                    | ap             | еде      |
|      | королевства                                              | «кусков» программы, используя ленту-программу;                                                                                                    | игровая ситуация «заполняем Копилку выполненных                                                                                                    | M              | H I      |
|      | лунлу».                                                  | - знакомы со способом шифрования длинной программы с                                                                                                    | команд пиктограммами команд, используя ленту-                                                                                                    |                |          |
|      |                                                          | помощью знака-повторителя;                                                                                                    | программу».<br>ПОС Мир «Пошион шиен ПОП (сторшоя)» Игра 2.22                                                                                                    |                |          |
|      |                                                          | - знакомы со способом заполнения шаблона программы, используя                                                                                                    | цостипр «дошкольники. доп (старшая)» игра 2.25<br>Заполнение карти постижений «ПиктоМир                                                                                                    |                |          |
|      |                                                          | знак-повторитель, и запуском составленной программы по                                                                                                    | заполнение карты-достижении «никтонир<br>(17-ая наклейка «Звездонка»)                                                                                                    |                |          |
|      | Гягуном<br>помогает<br>жителям<br>королевства<br>ЛунЛу». | составлении программы для управления Росотом в клусе<br>ПиктоМир;<br>знакомы со способом определения количества повторяющихся<br>«кусков» программы, используя ленту-программу;<br>- знакомы со способом шифрования длинной программы с<br>помощью знака-повторителя;<br>- знакомы со способом заполнения шаблона программы, используя<br>знак-повторитель, и запуском составленной программы по<br>управлению роботом Тягуномв среде ПиктоМир. | пиктограммами команд для управления рооотом Тягуном».<br>Игровая ситуация «Определяем количество повторяющихся<br>«кусков» команд в программе».<br>Игровая ситуация «Заполняем Копилку выполненных<br>команд пиктограммами команд, используя ленту-<br>программу».<br>ЦОС Мир «Дошкольники. ДОП (старшая)» Игра 2.23<br>Заполнение карты-достижений «ПиктоМир<br>(17-ая наклейка «Звездочка») | март           | 1 неделя |

| 2.24 | «Робот Тягун<br>помогает<br>команде<br>«ПиктоМир»<br>распределить<br>подарки на<br>складе №1<br>королевства<br>ЛунЛу».                                          | <ul> <li>знакомы с несколькими вариантами решения одного задания:<br/>длинное, короткое решение;</li> <li>знакомы с алгоритмом работы с лентой-программой при<br/>составлении программы для управления Роботом в клубе<br/>ПиктоМир;</li> <li>знакомы со способом определения количества повторяющихся<br/>«кусков» программы, используя ленту-программу;</li> <li>знакомы со способом шифрования длинной программы с<br/>помощью знака-повторителя;</li> <li>знакомы со способом заполнения шаблона программы, используя<br/>знак-повторитель, и запуском составленной программы по<br/>управлению роботом Тягуномв среде ПиктоМир.</li> </ul>   | Беседа «Что мы можем узнать, рассмотрев карточку<br>«Лабиринт для Робота»?»<br>Беседа ««Для чего нам нужны знаки-обозначения «Исходное<br>положение ящика», «Место, куда нужно задвинуть ящик»,<br>«Начальное положение Робота»?»<br>Беседа «Как нам может пригодиться лента-программа для<br>составления программы в шаблоне программы с<br>повторителем?»<br>Игровая ситуация «Заполни ленту-программу нужными<br>пиктограммами команд для управления роботом Тягуном».<br>Беседа «Почему важно Тягуна разворачивать перед грузом в<br>одну и ту же сторону»<br>Игровая ситуация «Определяем количество повторяющихся<br>«кусков» команд в программе».<br>Игровая ситуация «Заполняем шаблон с повторителем с<br>помощью Копилки выполненных команд»<br>ЦОС Мир «Дошкольники. ДОП (старшая)» Игра 2.24<br>Заполнение карты-достижений «ПиктоМир | MapT | - | 2 неделя |
|------|----------------------------------------------------------------------------------------------------|----------------------------------------------------------------------------------------------------|----------------------------------------------------------------------------------------------------|------|---|----------|
| 2.25 | «Команда<br>«ПиктоМир»<br>начинает<br>помогать<br>жителям<br>королевства<br>ЛунЛу<br>распределять<br>подарки-грузы<br>на складе №2<br>замка королевы<br>Лунлу». | <ul> <li>знакомы с несколькими вариантами решения одного задания:<br/>длинное, короткое решение;</li> <li>знакомы с алгоритмом работы с лентой-программой при<br/>составлении программы для управления Роботом в клубе<br/>ПиктоМир;</li> <li>знакомы со способом определения количества повторяющихся<br/>«кусков» программы, используя ленту-программу;</li> <li>знакомы со способом шифрования длинной программы с<br/>помощью знака-повторителя;</li> <li>знакомы со способом заполнения шаблона программы, используя<br/>знак-повторитель, и запуском составленной программы по<br/>управлению роботом Двигуном в среде ПиктоМир.</li> </ul> | Беседа «Почему нельзя составить программу, если на схеме<br>игрового поля нет знаков-обозначений?»<br>Беседа «Как определить, какой Робот клуба «ПиктоМир»,<br>поможет составить программу?»<br>Игровая ситуация «Заполни свою ленту-программу<br>нужными пиктограммами команд».<br>Игровая ситуация «Шаблоны программ бывают с разным<br>количеством клеточек»<br>Игровая ситуация «Определяем количество повторяющихся<br>«кусков» команд в программе».<br>Игровая ситуация «Составляем программу с помощью<br>Копилки выполненных команд, заполняя шаблон программы<br>с повторителем»<br><b>ЦОС Мир «Дошкольники. ДОП (старшая)» Игра 2.25</b><br>Заполнение карты-достижений «ПиктоМир<br>(19-ая наклейка «Звезлочка»)                                                                                                    | MapT |   | 3 неделя |

| 2.26 | «Команда       | - знакомы с несколькими вариантами решения одного задания:    | Беседа «Почему нельзя составить программу, если на схеме |     |      |   |
|------|----------------|---------------------------------------------------------------|----------------------------------------------------------|-----|------|---|
|      | «ПиктоМир»     | длинное, короткое решение;                                    | игрового поля нет знаков-обозначений?»                   |     |      |   |
|      | вместе с       | - знакомы с алгоритмом работы с лентой-программой при         | Игровая ситуация «Лабиринт для Робота».                  |     |      |   |
|      | Двигуном       | составлении программы для управления Роботом в клубе          | Игровая ситуация «Заполни свою ленту-программу           |     |      |   |
|      | распределяет   | ПиктоМир;                                                     | нужными пиктограммами команд».                           |     |      |   |
|      | подарки-грузы  | - знакомы со способом определения количества повторяющихся    | Беседа «Почему важно при составлении программы           |     |      |   |
|      | на складе №2   | «кусков» программы, используя ленту-программу;                | учитывать условия решения задания?»                      |     | Ы    |   |
|      | замка королевы | - знакомы со способом шифрования длинной программы с          | Беседа «Одно задание – несколько вариантов решения»      | Ldı | l le | t |
|      | Лунлу».        | помощью знака-повторителя;                                    | Игровая ситуация «Определяем количество повторяющихся    | M8  | не   |   |
|      |                | - знакомы со способом заполнения шаблона программы, используя | «кусков» команд в программе с помощью ленты-             |     | 4    |   |
|      |                | знак-повторитель, и запуском составленной программы по        | программы».                                              |     |      |   |
|      |                | управлению роботом Двигуном в среде ПиктоМир.                 | Игровая ситуация «Заполняем шаблон программы с           |     |      |   |
|      |                |                                                               | повторителем, ориентируясь на свою ленту-программу».     |     |      |   |
|      |                |                                                               | ЦОС Мир «Дошкольники. ДОП (старшая)» Игра 2.26.          |     |      |   |
|      |                |                                                               | Заполнение карты-достижений «ПиктоМир                    |     |      |   |
|      |                |                                                               | (20-ая наклейка «Звездочка»)                             |     |      |   |
| 2.27 | «Робот Тягун   | - знакомы с несколькими вариантами записи решения одного      | Беседа «Почему нельзя составить программу, если на схеме |     |      |   |
|      | помогает       | программы: способом шифрования длинной программы с помощью    | игрового поля нет знаков-обозначений?»                   |     |      |   |
|      | составить      | знака-повторителя;                                            | Беседа ««Для чего на карточке «Лабиринт с заданием для   |     |      |   |
|      | несколько      | - знакомы с алгоритмом работы с лентой-программой при         | Робота» изображены знаки-обозначения?»                   |     |      |   |
|      | программ для   | составлении программы для управления Роботом в клубе          | Игровая ситуация ««Игровые дорожки с заданием для        |     |      |   |
|      | управления     | ПиктоМир;                                                     | робота Тягуна».                                          |     |      |   |
|      | роботом        | - знакомы со способом определения количества повторяющихся    | Беседа «Строим план действий Робота для выполнения       | ٩   | БГ   |   |
|      | комнаты №3     | «кусков» программы, используя ленту-программу;                | поставленной задачи»                                     | БЭ  | Де   | t |
|      | склада №2      | - знакомы с наличием нескольких вариантов решения к одной     | Игровая ситуация «Заполни ленту-программу нужными        |     | Не   |   |
|      | Королевства    | задачи: разная последовательность команд в программе;         | пиктограммами команд, проведя Робота по заданному        |     | -    |   |
|      | ЛунЛу».        | - знакомы со способом заполнения шаблона программы, используя | маршруту».                                               |     |      |   |
|      |                | знак-повторитель, и запуском составленной программы по        | Игровая ситуация «Шифруем составленные программы с       |     |      |   |
|      |                | управлению роботом Тягуном в среде ПиктоМир.                  | помощью знака-повторителя»                               |     |      |   |
|      |                |                                                               | ЦОС Мир «Дошкольники. ДОП (старшая)» Игра 2.27.          |     |      |   |
|      |                |                                                               | Заполнение карты-достижений «ПиктоМир                    |     |      |   |
|      |                |                                                               | (21-ая наклейка «Звездочка»)                             |     |      |   |

| 2.28 | «Робот Вертун<br>помогает с<br>ремонтом<br>корабля<br>«Звездная<br>бабочка»»         | <ul> <li>знакомы с несколькими вариантами записи решения одной программы: короткая и длинная программа;</li> <li>знакомы с наличием нескольких вариантов решения одной программы: разная последовательность команд; способом шифрования длинной программы с помощью знака-повторителя;</li> <li>знакомы с заполнением шаблона программы с повторителем, используя Копилку выполненных команд, и запуском составленной программы по управлению роботом Вертуном в среде ПиктоМир</li> </ul>                                            | Беседа «Какой робот среды ПиктоМир сможет помочь нам<br>составить программу для ремонта обшивки корабля<br>«Звездная бабочка»?»<br>Игровая ситуация «Определяем, сколько программ для<br>управления Роботами королевства ЛунЛу нужно составить»<br>Игровая ситуация «Составляем с помощью Копилки<br>выполненных команд программы для управления роботом<br>Вертуном»<br>Беседа «Одно задание – несколько вариантов решения»<br><b>ЦОС Мир «Дошкольники. ДОП (старшая)» Игра 2.28.</b><br>Заполнение карты-достижений «ПиктоМир<br>(22-ая наклейка «Звездочка»)           | апрель | 2 неделя |
|------|--------------------------------------------------------------------------------------|----------------------------------------------------------------------------------------------------|----------------------------------------------------------------------------------------------------|--------|----------|
| 2.29 | «Двигун и<br>Тягун<br>помогают с<br>заправкой<br>«Звездной<br>бабочки»               | <ul> <li>знакомы с несколькими вариантами записи решения одной программы: короткая и длинная программа;</li> <li>знакомы с наличием нескольких вариантов решения одной программы: разная последовательность команд; способом шифрования длинной программы с помощью знака-повторителя;</li> <li>знакомы с заполнением шаблона программы с повторителем и запуском составленной программы по управлению роботами Тягуном и Двигуном в среде ПиктоМир</li> </ul>                                                                        | Игровая ситуация «Как Двигун и Тягун помогали с<br>заправкой корабля «Звездная бабочка»»<br>Беседа «Для чего нам нужны знаки-обозначения «Исходное<br>положение бочки», «Место, куда нужно задвинуть бочку»,<br>«Начальное положение Робота»?» на лабиринтах с заданием<br>для робота Тягуна и Двигуна»<br>Игровая ситуация «Составляем с помощью Копилки и<br>ленты-программы программы для управления роботом<br>Тягуном и Двигуном»<br><b>ЦОС Мир «Дошкольники. ДОП (старшая)» Игра 2.29.</b><br>Заполнение карты-достижений «ПиктоМир<br>(23-ая наклейка «Звездочка») | апрель | 3 неделя |
| 2.30 | «Робот Ползун<br>прокладывает<br>безопасный<br>маршрут для<br>«Звездной<br>бабочки»» | <ul> <li>знакомы с несколькими вариантами записи решения одной программы: короткая и длинная программа;</li> <li>знакомы с наличием нескольких вариантов решения одной программы: разная последовательность команд; способом шифрования длинной программы с помощью знака-повторителя;</li> <li>знакомы с заполнением шаблона программы с повторителем и запуском составленной программы по управлению роботом Ползуном, используя ЦОС ПиктоМир.</li> </ul>                                                                           | Игровая ситуация «Как братья-близнецы реальный и<br>экранный Ползун проложили маршрут для корабля<br>«Звездная Бабочка»<br>Беседа «Знаки-обозначения на клетчатом поле Ползуна»<br>Беседа «Одно задание – несколько вариантов решения»<br><b>ЦОС Мир «Дошкольники. ДОП (старшая)» Игра 2.30.</b><br>Заполнение карты-достижений «ПиктоМир»<br>(24-ая наклейка «Звездочка»)                                                                                                    | апрель | 4 неделя |
| 2.31 | Фестиваль<br>начинающих<br>программистов<br>в клубе<br>«ПиктоМир»                    | <ul> <li>знакомы с несколькими вариантами записи решения одной программы: короткая и длинная программа;</li> <li>знакомы с наличием нескольких вариантов решения одной программы: разная последовательность команд;</li> <li>знакомы со способом шифрования длинной программы с помощью знака-повторителя;</li> <li>знакомы с заполнением шаблона программы с повторителем, используя Копилку выполненных команд и ленту-программу</li> <li>знакомы с запуском составленной программы по управлению роботами ЦОС ПиктоМир.</li> </ul> | Игровая ситуация «Одно задание – несколько вариантов<br>решения»<br><b>ЦОС Мир «Дошкольники. ДОП (старшая)» Игра 2.31.</b><br>Вручение наклейки «Большая Звезда»                                                                                                    | май    | 1 неделя |

| 2.32 | Фестиваль     | - знакомы с несколькими вариантами записи решения одной   | Игровая ситуация «Одно задание – несколько вариантов |    |     |        |
|------|---------------|-----------------------------------------------------------|------------------------------------------------------|----|-----|--------|
|      | начинающих    | программы: короткая и длинная программа;                  | решения»                                             |    |     |        |
|      | программистов | - знакомы с наличием нескольких вариантов решения одной   | ЦОС Мир «Дошкольники. ДОП (старшая)» Игра 2.32.      |    |     |        |
|      | в клубе       | программы: разная последовательность команд;              | Вручение грамоты клуба начинающих программистов      |    | 5   | U      |
|      | «ПиктоМир»    | - знакомы со способом шифрования длинной программы с      | «ПиктоМир»                                           | ай | Цел | TC.    |
|      |               | помощью знака-повторителя;                                |                                                      | W  | Не  | 5<br>H |
|      |               | - знакомы с заполнением шаблона программы с повторителем, |                                                      |    | 7   | 4      |
|      |               | используя Копилку выполненных команд и ленту-программу    |                                                      |    |     |        |
|      |               | - знакомы с запуском составленной программы по управлению |                                                      |    |     |        |
|      |               | роботами ЦОС ПиктоМир.                                    |                                                      |    |     |        |